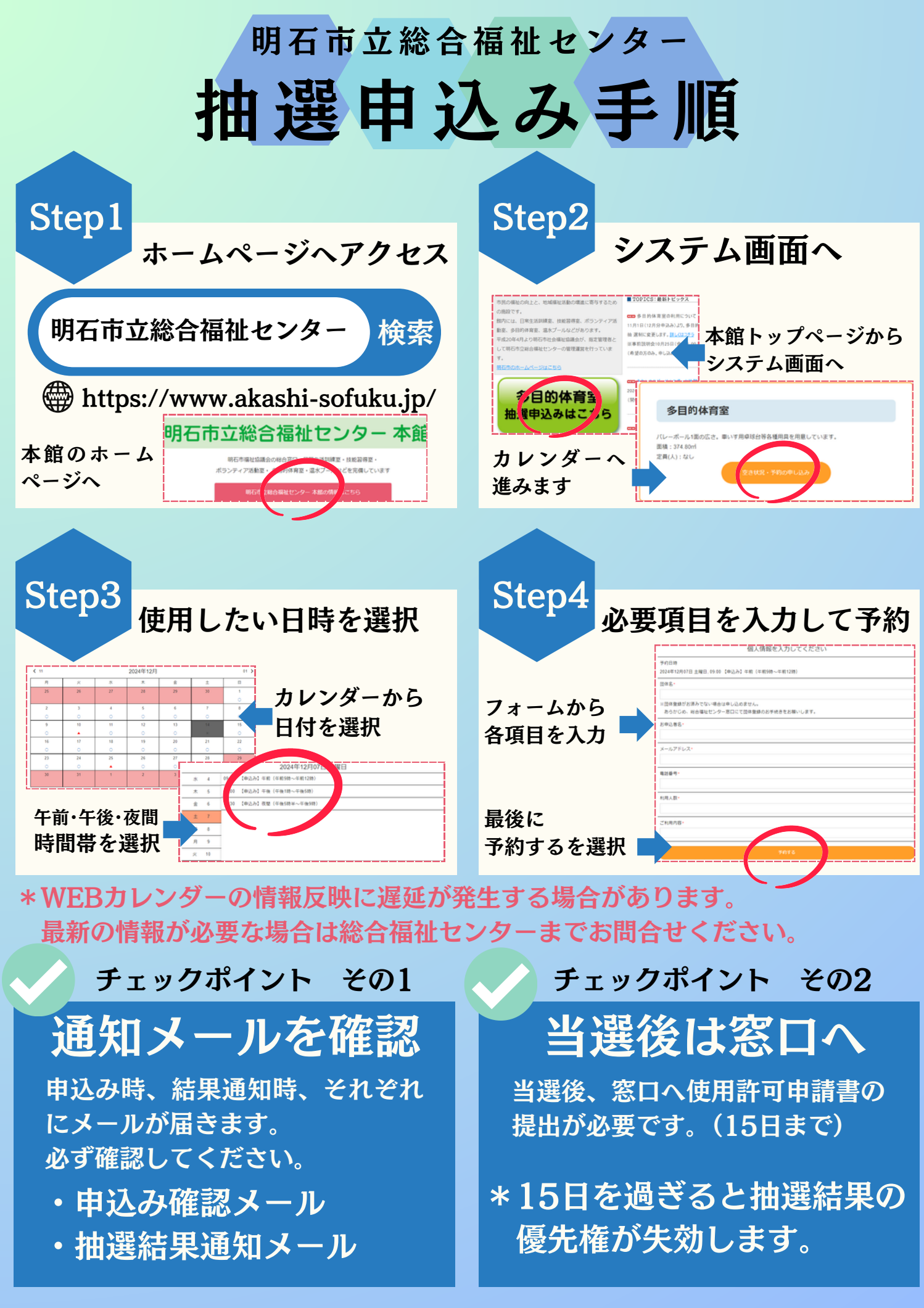

## **&** 078-918-5660

## FAX 078-918-5661